## **CUDA : Visual Studio Instructions**

- 1. Create new Empty Win32 Console C project
- 2. Project -> Custom Build Rules -> Find Existing
  - Browse to C:\Program Files\NVIDIA Corporation\NVIDIA GPU Computing SDK\C
  - 2. Choose Cuda.rules
- 3. Project -> Custom Build Rules -> Enable Cuda rule
- 4. Add the .cu file to your project

Convert the project to 64 bit (only 64 bit works on lab machines)

- 1. Solution -> Configuration Manager -> Active Solution Platform = New
  - 1. Choose x64 and import the setting from win32
- Make sure Project -> Properties -> Linker -> Advanced -> Target Machine = (x64)

## **CUDA : Visual Studio Instructions**

Set the 64 bit library, include and bin paths

- 1. Tools -> Options -> Projects and Solutions -> VC++ Directories
- 2. Specify include : Show Directories for Include
  - 1. Click new line , browse and choose C:\Program Files\NVIDIA Corporation\CUDA\include
  - 2. Click new line , browse and choose C:\Program Files\NVIDIA Corporation\NVIDIA GPU Computing SDK\C\common\inc
- 3. Specify the lib : Show directories for libraries
  - 1. Click new line , browse and choose C:\Program Files\NVIDIA Corporation\NVIDIA GPU Computing SDK\C\common\lib
  - 2. Click new line, browse and choose C:\Program Files\NVIDIA Corporation\CUDA\lib64
- 4. Specify the executables : Show directories for executables
  - 1. Click newline, browse and choose C:\Program Files\NVIDIA Corporation\CUDA\bin64

## **CUDA : Visual Studio Instructions**

Set Linker Properties

- Project -> Properties -> Linker -> Input -> Additional Dependencies : Add cuadrt.lib (You can add cutil64D.lib when Nvidia SDK is fixed)
- 2. Project -> Properties -> Linker -> General
  - 1. Additional Library directories :
    - 1. Click new line , browse and choose C:\Program Files\NVIDIA Corporation\NVIDIA GPU Computing SDK\C\common\lib
    - 2. Click new line, browse and choose C:\Program Files\NVIDIA Corporation\CUDA\lib64

You should be able to build the project

Execution

Increase the Stack Reserve size in Project -> Properties -> Linker -> System -> Stack Reserve Size = 500000000

Note : For 32 bit, use the equivalent lib folders (Only 64 bit works on lab6 machines)